## 2016年校级干部年度考核民主测评

# 网上操作指南

## 1、如何访问系统

- 1) 直接在 IE 地址栏中输入: http://survey.hpe.cn 回车;
- 2) 进入"考评系统平台"的登录页面,如下图:

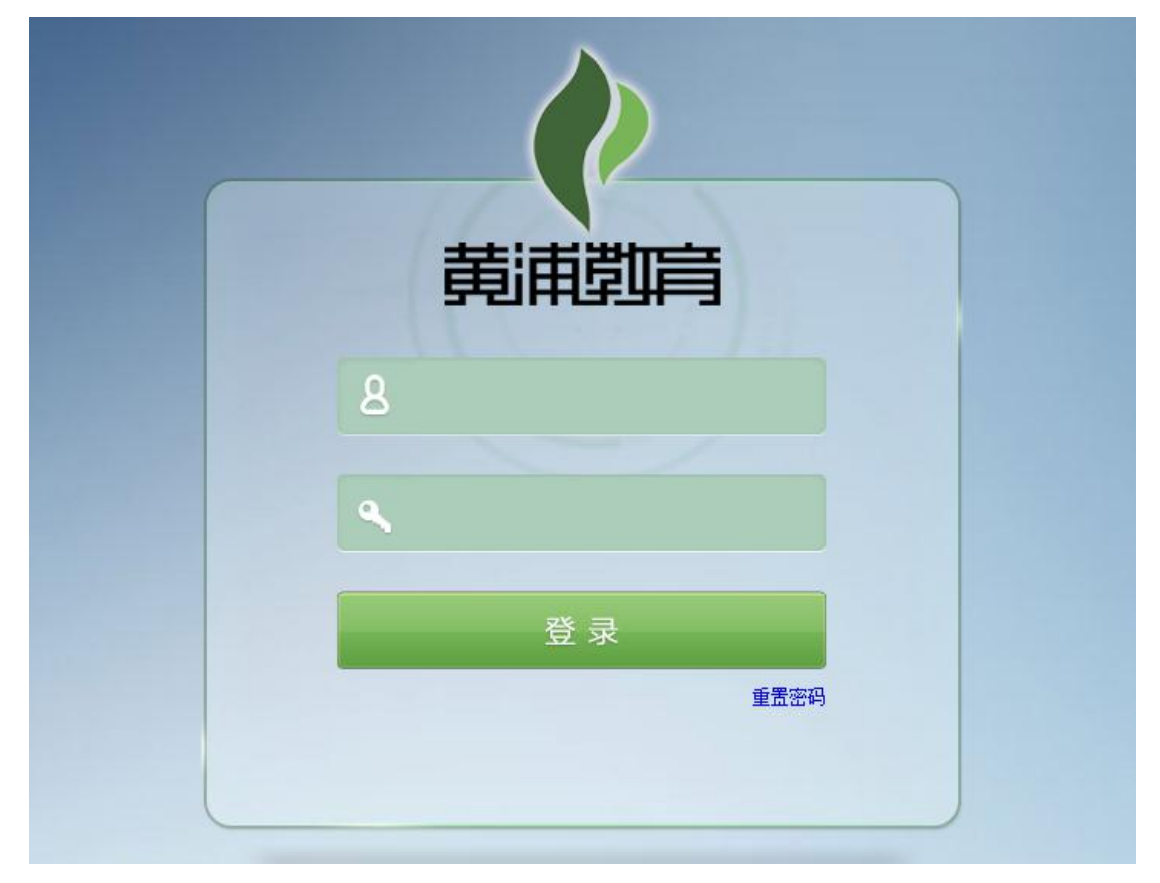

账号:请下载附件找到个人账号,多数人是姓名的拼音 密码:统一为 App1234(注意字母 A 必须大写) 点击"登录"按钮后进入系统。

3) 进入"考评系统平台",马上修改密码

您的密码为初始密码,请修改密码以激活您的账户。谢谢!

## 马上修改

| ) 黄浦                 | 教育统一用户中心      |
|----------------------|---------------|
| 炎的位置<br>YOUR POSTION | 统一用户中心-用户身份验证 |
| 用户身份验证               |               |
| 备注<br>请输入身份证号,特殊字符I  | XX代替。         |
| 姓名:                  |               |
| 单位:                  | 上海市光明中学       |
| 账号:                  |               |
| 身份证号(*):             |               |
|                      |               |

## 需要输入身份证号码,验证。

| 0                                                                         |                                                        |
|---------------------------------------------------------------------------|--------------------------------------------------------|
| 悠的位置     YOUR POSTION                                                     | 统一用户中心-修改个人密码                                          |
| 修改个人密码                                                                    |                                                        |
|                                                                           |                                                        |
| 备注                                                                        |                                                        |
| <ul> <li>备注</li> <li>1、密码长度不小于8,至少包</li> <li>2、密码不可以为初始密码。</li> </ul>     | 含数字、大写字母、小写字母以及符号(~!@#\$%^&*()_+/\[]{}?><;:**等)的 其中3种。 |
| 备注<br>1、密码长度不小于8,至少包<br>2、密码不可以为初始密码。 账号:                                 | 含数字、大写字母、小写字母以及符号(~!@#\$%^&*()_+/\[](}?><;:**等)的 其中3种。 |
| <b>备注</b> 1、密码长度不小于8,至少包。         2、密码不可以为初始密码。         账号:         旧密码:: | 含数字、大写字母、小写字母以及符号(~!@#\$%^&*()_+/\[[]{}?><;:"等)的 其中3种。 |

按照要求设置新密码

请牢记新密码,以后一直要用,明年不再重置密码!

#### 2、如何进行考评打分

4) 进入"考评系统平台",主界面如下图:

| ← → I http://survey.hpe.cn/                                            | ې <del>3</del> | ) - C    | ×           |         |       | <del>60 新族上传</del> <del>10 ■ X ■</del> ↑ ★ 第 |  |
|------------------------------------------------------------------------|----------------|----------|-------------|---------|-------|----------------------------------------------|--|
| 文件(F) 编辑(E) 查看(V) 收藏夾(A) 工具(T) 幕                                       | Rb(H)          |          |             |         |       |                                              |  |
| 於 整理 领导考评系统                                                            |                |          |             |         |       | 您好,姚容 (上海市光明中学) ~                            |  |
| 本考评系统严格按照民主评议                                                          | 义要求,实行匿役       | 名投票,对于评i | 议结果系统不保留投票者 | 任何身份信息。 |       |                                              |  |
| ■ 2016年黄浦区教育系统党政班子及干部年度考核民主测评(2016-12-26 至 2017-01-06)<br>■考核内容(附件一、二) |                |          |             |         |       |                                              |  |
| 被考评对象                                                                  | 优秀             | 合格       | 基本合格        | 不合格     | 操作    |                                              |  |
| 领导班子                                                                   | 0              | 0        | 0           | 0       | 提交 清空 |                                              |  |
| 穆晓炯                                                                    | 0              | 0        | 0           | 0       | 提交 清空 |                                              |  |
| 朱莹毅                                                                    | 0              | 0        | 0           | 0       | 提交 清空 |                                              |  |
| 邹雪洁                                                                    | 0              | 0        | 0           | 0       | 提交 清空 |                                              |  |
| 黄琼                                                                     | 0              | 0        | 0           | 0       | 提交 清空 |                                              |  |
|                                                                        |                |          |             |         |       |                                              |  |
|                                                                        |                |          |             |         |       |                                              |  |

注意事项:

- A. 点击右上角链接查看此次考评的内容 (此项可不做)。
- B. 选择考评对象进行投票,提交确认投票。投票成功后被考评对象会从列表中移除,不能
   修改。
- C. 只选择选项而没有提交确认的,视为未投票;
- 5)提交所有投票后,系统将显示:

| ②      Im http://survey.hpe.cn/     ②      P - C     ③      ③      ⑤写写评系统     × |                   |
|---------------------------------------------------------------------------------|-------------------|
| 文件(7) 編編(6) 査督(7) 収蔵夫(A) 工具(7) 帮助(H)                                            |                   |
| 🛛 🕐 🎆 🦛 अुन्द्र में इर्फ़                                                       | 您好,姚容 (上海市光明中学) ~ |
| 本考评系统严格按照民主评议要求,实行匿名投票,对于评议结果系统不保留投票者任何身份信息。                                    |                   |
| ■ 2016年黄浦区教育系统党政班子及干部年度考核民主测评(2016-12-26 至 2017-01-06)                          | ▶ 考核内容(附件一、二)     |
| 你已完成了这次考评的所有投票。                                                                 |                   |

### 看到此提示说明已完成所有投票。

#### 3、测评地点安排:

语文、数学、英语、理化生、政史地教研组的教师分别在自己办公室进行测评,技术支持: 许一红(新大楼)、孙瑛(老大楼)。其他教师在12楼机房进行,技术支持:杜娟、曹晖、 曹韫。